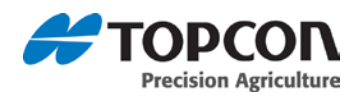

## Sunrise Installation Instructions:

- 1. On a Windows machine, unzip the installation ZIP file into the root folder of a USB flash drive.
- 2. Navigate to the USB flash drive and double-click on the file "install\_mbr.cmd".
- 3. Safely eject the USB flash drive from the Windows machine.
- 4. Plug in the USB flash drive into the powered-down X30 console.
- 5. Power up the X30 console by pressing and holding the power button on the back of the console.
- 6. The installation procedure will start automatically and will take a few minutes.
- 7. After the installation is complete, the console will display the message "Please remove the USB flash drive."
- 8. Remove the USB flash drive. The console will restart automatically.
- 9. After the restart, the console will display the touch screen calibration screen. Touch the displayed cross marks in turn and then press "Confirm". This is only done the first time after installation. The console will restart automatically.
- 10. After the console starts up, the software is ready for use. Please see the "Quick Start Guide" at the end of these release notes.